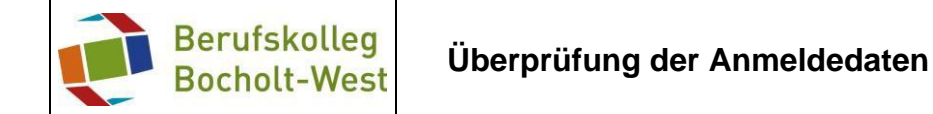

Um Iserv nutzen zu können, muss jede Nutzerin und jeder Nutzer ein persönliches Passwort erstellen. Für eine Anmeldung in unserem pädagogischen System und erstmalige Nutzung generiert Iserv automatisch ein vorläufiges Passwort. Wird Iserv über den Browser genutz, muss ein eigenes Passwort gesetzt werden, sofern noch nicht geschehen.

1. Einen Browser öffnen und die Adresse bkbocholt-west.eu eingeben, es erscheint ein Anmeldefenster:

| IServ - bkbocholt-west.eu X       | +                                                        | - 🗆 X                     |
|-----------------------------------|----------------------------------------------------------|---------------------------|
| ← → C 🔒 bkbocholt-west.eu         | ı/iserv/login                                            | * O :                     |
| 🔛 Apps 🛛 🕫 Login - Elektroprakt 🧕 | Amazon.de: Günsti 👔 Elektronik, Autos, 🏓 BK Bocholt-West | » 🧧 📴 Weitere Lesezeichen |
|                                   | Berufskolleg Bocholt West                                |                           |
|                                   | IServ-Anmeldung                                          |                           |
|                                   | Passwort                                                 |                           |
|                                   | E Angemeldet bleiben                                     |                           |
|                                   | IServ Schulserver                                        |                           |
|                                   | Impressum                                                |                           |

2. Im Feld Account den zugeteilten Anmeldenamen eintragen. Üblicherweise besteht der Anmeldename aus dem Vornamen, einem Punkt und dem Nachnamen. Nach der Eingabe des vorläufigen Passwortes erscheint ein Fenster zur Erstellung eines persönlichen Passwortes:

| Passwort setzen - IServ - bkboch X  | +                                                       | - 🗆 ×                     |
|-------------------------------------|---------------------------------------------------------|---------------------------|
| ← → C                               | serv/user/password/change                               | • 🕁 \varTheta :           |
| 🗰 Apps 🛛 🛛 Cogin - Elektroprakt 🧕 A | mazon.de: Günsti 👔 Elektronik, Autos, 🏓 BK Bocholt-West | » 🛛 🧾 Weitere Lesezeichen |
| Pas                                 | swort setzen                                            |                           |
|                                     |                                                         |                           |
| Sie                                 | müssen ein neues Passwort festlegen.                    |                           |
|                                     | Aus Sicherheitsgründen müssen Sie Ihr Passwort          |                           |
|                                     | ändern, bevor Sie fortfahren können.                    |                           |
|                                     | Das Passwort darf Groß- und Kleinbuchstaben sowie       |                           |
|                                     | Aus Sicherheitsgründen sollten Sie Ihr Passwort niemals |                           |
|                                     | weitergeben und regelmäßig ändern.                      |                           |
|                                     | sein.                                                   |                           |
| 1                                   |                                                         |                           |
| Net                                 | ues Passwort                                            |                           |
| 1                                   |                                                         |                           |
| Pas                                 | sswort wiederholen                                      |                           |
|                                     |                                                         |                           |
|                                     |                                                         |                           |
|                                     | OK C+Abmelden                                           |                           |
|                                     |                                                         |                           |
|                                     |                                                         |                           |

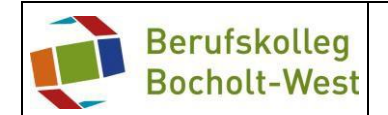

 In Feld Neues Passwort ein eigen gewähltes Passwort erstellen. Hierzu bitte die Hinweise im blau umrandeten Feld beachten. Sobald das Passwort den Bestimmungen entspricht, erscheint ein grüner Rahmen. Anschließend das Passwort wiederholen und mit Klick auf OK bestätigen:

| ← → C                                 | iserv/user/password/change                                                                                                    | ⊶ ☆ 😝                  |
|---------------------------------------|----------------------------------------------------------------------------------------------------|------------------------|
| 🗰 Apps 🛯 🛛 P Login - Elektroprakt 🧕 A | Amazon.de: Günsti 👔 Elektronik, Autos, 🏓 BK Bocholt-West                                                                                                    | » 📋 Weitere Lesezeiche |
| Pas                                   | swort setzen                                                                                                    |                        |
| Sie                                   | müssen ein neues Passwort festlegen.                                                                                                    |                        |
|                                       | Aus Sicherheitsgründen müssen Sie Ihr Passwort ändern, bevor Sie fortfahren können.                                                                                                    |                        |
|                                       | Das Passwort darf Groß- und Kleinbuchstaben sowie<br>Ziffern und Zeichen enthalten. Umlaute sind nicht erlaubt.<br>Aus Sicherheitsgründen sollten Sie Ihr Passwort niemals<br>weitergeben und regelmäßig ändern. |                        |
|                                       | Tipp: Je komplexer Ihr Passwort ist, desto kürzer darf es<br>sein.                                                                                                    |                        |
| Ne                                    | ues Passwort                                                                                                    |                        |
| Ŀ                                     | ······ · · · · · · · · · · · · · · · ·                                                                                                     |                        |
| Pa                                    | sswort wiederholen                                                                                                    |                        |
| Ľ                                     |                                                                                                    |                        |
| (                                     | C+ Abmelden                                                                                                    |                        |
|                                       | 4                                                                                                    |                        |

Alle Anwenderinnen und Anwender von Iserv, die bereits ein eigenes Passwort gesetzt haben, gelangen nach der Anmeldung in das persönliche Iserv – Übersichtsfenster:

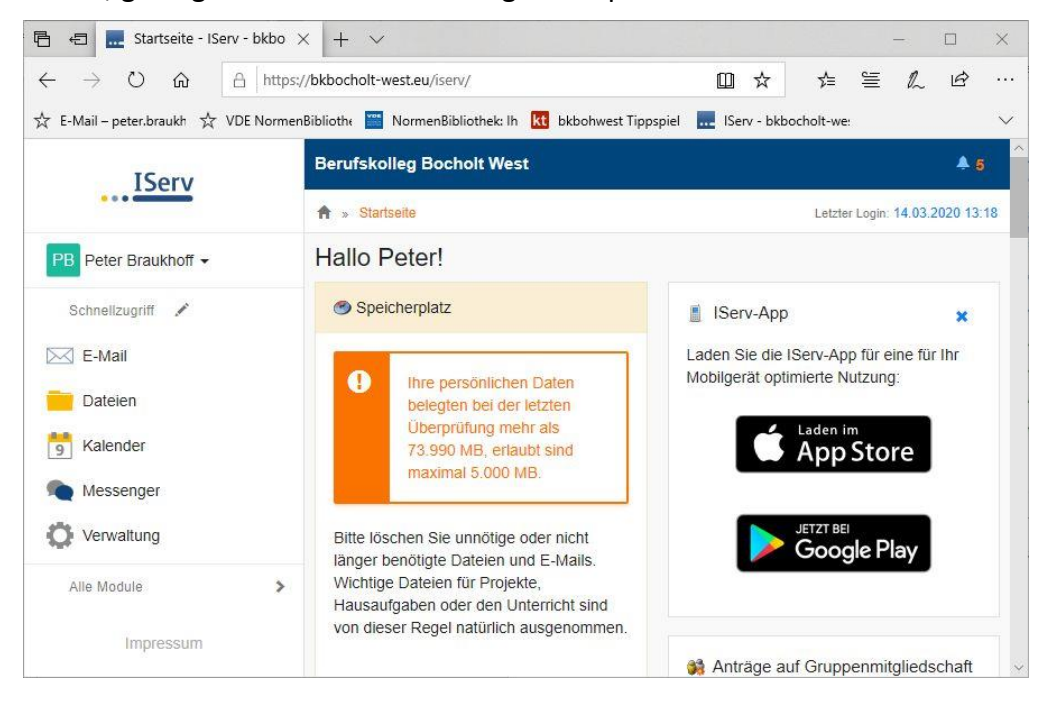